#### **\*NOTE- Cash Flow Reporting**

- Each month, every project is required to include a cashflow/ cost projection report for the project
- The purpose is two-fold:
  - The cash flow report is to be used as a tool by the PM/ Superintendent/PX/GS to verify the construction schedule by marrying the remaining cost to be spent on the project by month
  - The cash flow report will be used as a tool by Mike
    Heath to prepare monthly corporate financial reports
- It is understood that the preparation of this report is not an "exact science", however, every effort must be made to provide accurate reporting. It is highly recommended that input is received from subcontractors to assist in creating accurate reports

For directions on how to complete a Cash Flow Report, see the Monthly Cost Report module in the <u>Project Management</u> <u>Reference Guide</u>

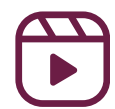

#### **\*NOTE- Cost Reporting**

#### Why do we do cost reports?

Cost reports are a tool to help us understand the financial health of the project. Entering accurate projections, reviewing the data, and analyzing it will help you come to a conclusion about the narrative of your project. The cost report is a snapshot in time that allows you to compare more accurately the changes from month to month. It will also let you directly compare the amount billed versus the cost.

| Activity                                              |
|-------------------------------------------------------|
|                                                       |
| Pencil requisition submitted                          |
| Final requisition due                                 |
| All subcontractor requisitions/misc invoices approved |
| First draft of cost report due to PX/VP               |
| Final cost report due: Interiors/ Special Projects    |
| Final cost report due: General Construction           |
| Cost report due to CFO                                |
| Monthly analytics issues by cost controller           |
| Monthly cost report review meeting                    |
|                                                       |
|                                                       |

#### <u>Timeline</u>

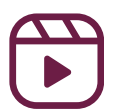

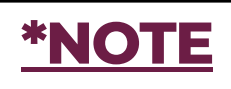

#### Terms to know

- Fee: Fee on the cost report is the job level profit that we expect to earn on the project
  - Stipulated fee: Calculated as a percentage of cost at the time of GMP. This is the minimum fee we expect to earn on a project
  - **Shared savings**: Any savings left in the GMP is split with the owner at the conclusion of the project
  - Incentives: Incentives are where we earn additional fee when we achieve a certain milestone on the project. These are typically schedule related
  - Lump Sum/General Conditions: We agree to take the full risk (and benefit) of the general conditions budget

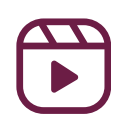

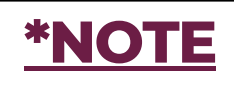

#### Terms to know

- Contingency: Contingency is a provision for an unforeseen event. \*Think of this as a bucket of money set aside for something we did not plan on\*
  - In terms of the cost report, the contingency is the total "cushion" that protects the LKCo fee. It is the difference between our contract value and the expected final cost
  - On a GMP cost report, the contingency is the bottom line variance and is the singular most important number on the cost report

(See examples on next page)

Adapted from Tom LeClerc 3/13/2023

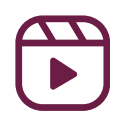

|           | *NOTE                           |                 |                |             |                             |                     |                    |                        |                  |  |  |
|-----------|---------------------------------|-----------------|----------------|-------------|-----------------------------|---------------------|--------------------|------------------------|------------------|--|--|
|           |                                 | nsura           | nce a          | nd F        | ee E                        | Exar                | nple:              |                        |                  |  |  |
| -         |                                 |                 |                |             |                             |                     |                    |                        | 1000, 12-20 PM 6 |  |  |
| Cost Code | Cost Code Name                  | Original Budget | Current Budget | Actual Cost | Remaining<br>Committed Cost | Cost To<br>Complete | Cost At Completion | Completion<br>Variance | Notes            |  |  |
| 990501.00 | Construction Manager Fee        | 166,419.00      | 497,436.44     | 0.00        | 0.00                        | 501,843.32          | 501,843.32         | 0.00                   |                  |  |  |
| 990615.00 | Subcontractor Default Insurance | 70,756.00       | 206,674.99     | 70,756.00   | 0.00                        | 137,922.12          | 208,678.12         | 0.00                   |                  |  |  |
| 990650.00 | LKCO Insurance                  | 74,008.00       | 206,410.49     | 0.00        | 0.00                        | 208,413.62          | 208,413.62         | 0.00                   |                  |  |  |
| 990800.00 | Building Permit                 | 0.00            | 0.00           | 1,895.75    | 0.00                        | 0.00                | 1,895.75           | -1,895.75              |                  |  |  |
| 995050.00 | Contingency                     | 284,648.00      | 471,638.00     | 0.00        | 0.00                        | 0.00                | 0.00               | 471,638.00             |                  |  |  |
| 995051.00 | Buyout Savings                  | 0.00            | 237,183.36     | 138,247.57  | 7,981.91                    | 0.00                | 146,229.48         | 90,953.88              |                  |  |  |
|           | General Conditions              | 0.00            | 0.00           | 0.00        | 0.00                        | 0.00                | 0.00               | 0.00                   |                  |  |  |
| REV       |                                 |                 |                |             |                             |                     |                    |                        |                  |  |  |

- Enter amounts in "Cost to Complete" for Fee and Insurance so that the variance on these lines is zero.
- There are no items on the contingency log, because zero known contingency draws identified. Nothing is entered on "Cost to Complete"
- The total "Completion Variance" represents the "Project Contingency"

#### **Allowance and Related Cost Example:**

| Cost Code | Cost Code Name                                        | Original Budget | Current Budget | Actual Cost | Remaining<br>Committed Cost | Cost To<br>Complete | Cost At Completion | Completion<br>Variance |
|-----------|-------------------------------------------------------|-----------------|----------------|-------------|-----------------------------|---------------------|--------------------|------------------------|
| 074123.00 | Aluminum Composite Wall and Soffit<br>Panels - Canopy | 0.00            | 197,965.00     | 184,315.01  | 0.00                        | 13,649.99           | 197,965.00         | 0.00                   |
| 078100.07 | Spray Fireproofing                                    | 0.00            | 0.00           | 0.00        | 0.00                        | 0.00                | 0.00               | 0.00                   |
| 078100.08 | Related cost - Misc. scraping & patching              | 0.00            | 5,004.00       | 4,542.18    | 0.00                        | 461.82              | 5.004.00           | 0.00                   |
| 079200.00 | Allowance - Joint Sealants Canopy                     | 0.00            | 2,800.00       | 1,318.55    | 0.00                        | 1,481.45            | 2,800.00           | 0.00                   |
| 080000.00 | OPENINGS                                              | 0.00            | 23,375.00      | 23,375.00   | 0.00                        | 0.00                | 23,375.00          | 0.00                   |
| 081113.01 | Related cost - Remove,store & reuse<br>door 185       | 0.00            | 650.00         | 0.00        | 0.00                        | 650.00              | 650.00             | 0.00                   |
| 081113.02 | Related cost - Quick ship HM frames to<br>meet schedu | 0.00            | 2,542.00       | 2,542.00    | 0.00                        | 0.00                | 2,542.00           | 0.00                   |
| 084313.00 | Allowance - Modifications to Existing<br>Storefront - | 0.00            | 5,000.00       | 0.00        | 18,750.00                   | -13,750.00          | 5,000.00           | 0.00                   |
| 090000.00 | Gypsum drywall                                        | 24,500.00       | 29,626.00      | 29,626.00   | 0.00                        | 0.00                | 29,626.00          | 0.00                   |

• "Cost to Complete" is adjusted for allowance to make variance zero.

\*NOTE- In all circumstances when a negative value is entered in "Cost Complete", always enter a note explaining why.

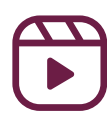

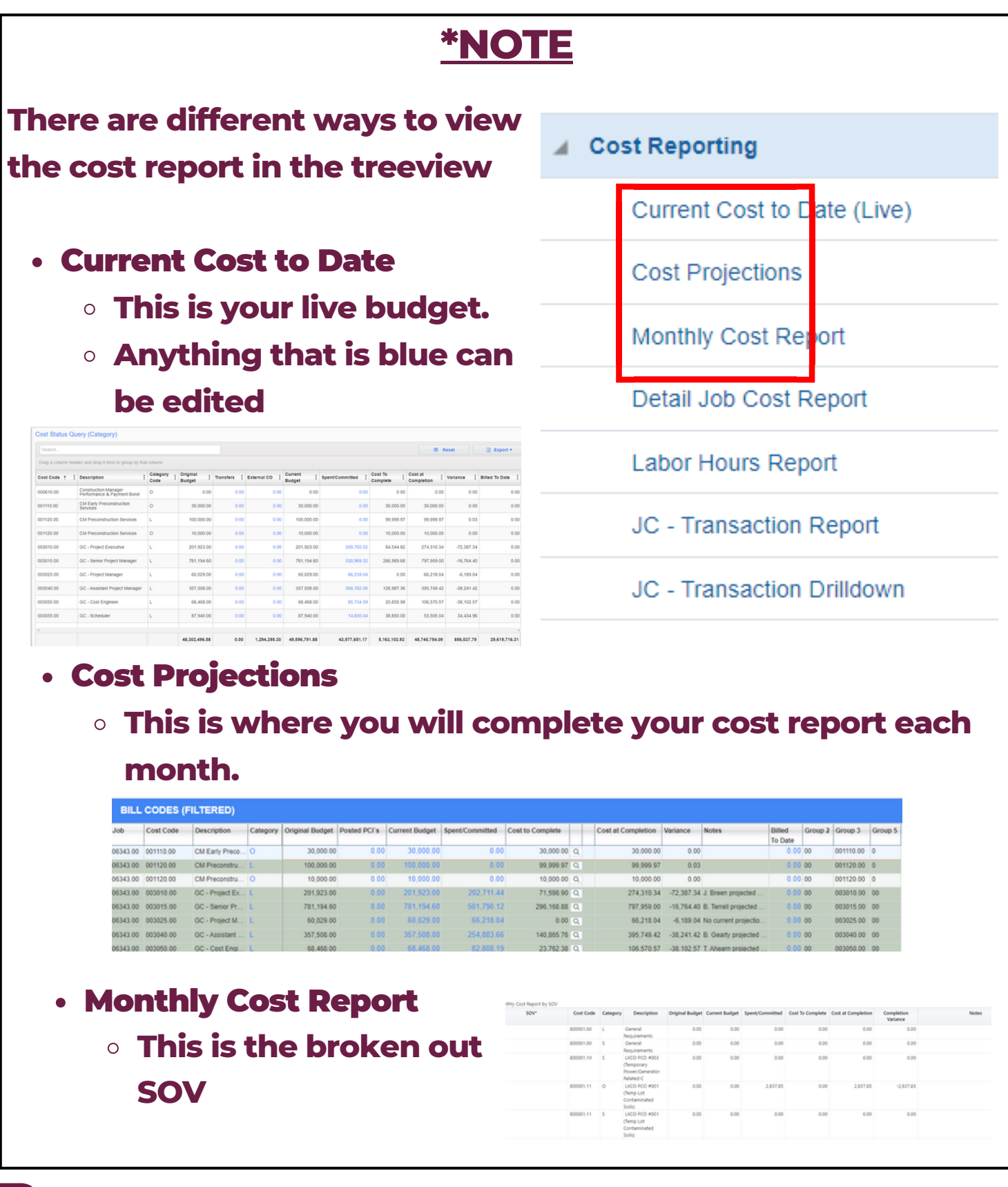

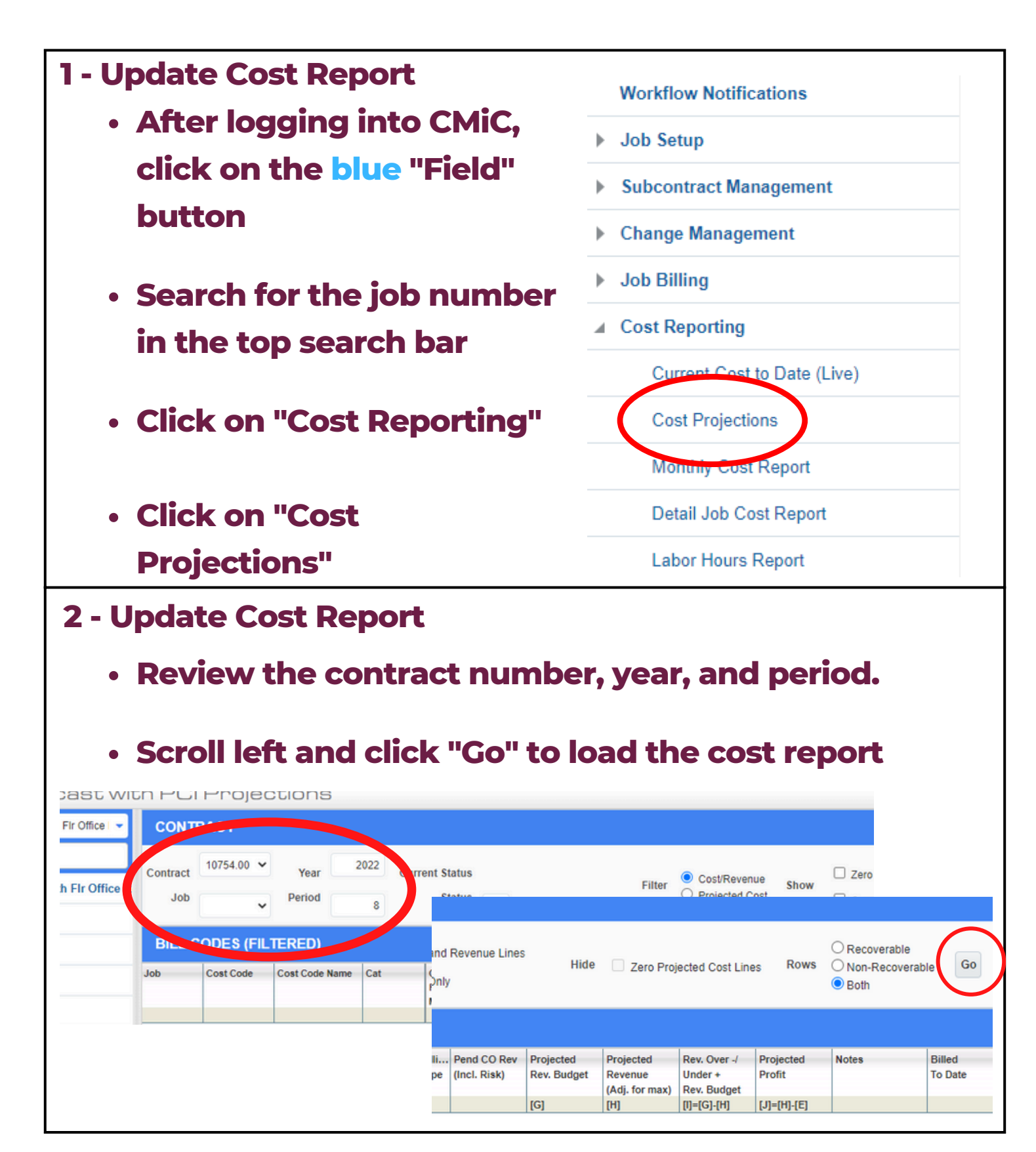

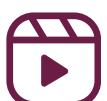

#### **3 - Update Cost Report**

- To update your cost report:
  - Update the "Cost to Complete"
  - Add in any notes.

#### If cost codes don't show up, refer to page 20

| BILL    | CODES (FI | LTERED)        |          |              |              |             |       |           |              | _   | 1          |          |       | 1                 |
|---------|-----------|----------------|----------|--------------|--------------|-------------|-------|-----------|--------------|-----|------------|----------|-------|-------------------|
| lob     | Cost Code | Description    | Category | Original Bud | Posted PCI's | Current Bud | Spent | Spent/Com | Cost to Com  |     | orecast    | Variance | Notes | Billed<br>to Date |
| 2055.00 | 003025.00 | Project Mana   | L        | 40,000.00    | 27,000.00    | 67,000.00   | 0.00  | 0.        | 0 67,000.00  | Q   | 67,000.00  | 0.0      |       | 0.00              |
| 2055.00 | 003115.00 | Superintendent | L        | 60,000.00    | 0.00         | 60,000.00   | 0.00  | 0.        | 0 6,000.00   | ۹ 🗸 | 6,000.00   | 54,000.0 |       | 0.00              |
| 2055.00 | 003212.00 | Phones         | 0        | 1,000.00     | 0.00         | 1,000.00    | 0.00  | 0.        | 0 1,000.00   | Q   | 1,000.00   | 0.0      |       | 0.00              |
| 2055.00 | 003232.00 | Prints         | 0        | 500.00       | 0.00         | 500.00      | 0.00  | 0.        | 0 500.00     | Q   | 500.00     | 0.0      |       | 0.00              |
| 2055.00 | 003285.00 | Travel and Mi  | 0        | 1,200.00     | 0.00         | 1,200.00    | 0.00  | 0.        | 0 1,200.00   | Q,  | 1,200.00   | 0.0      |       | 0.00              |
| 2055.00 | 015015.00 | Progress Cle   | L.       | 50,000.00    | 0.00         | 50,000.00   | 0.00  | 0.0       | 0 50,000.00  | Q,  | 50,000.00  | 0.0      |       | 0.00              |
| 2055.00 | 015085.00 | Final Cleaning | L        | 25,000.00    | 0.00         | 25,000.00   | 0.00  | 0.        | 0 25,000.00  | Q   | 25,000.00  | 0.0      |       | 0.0               |
| 2055.00 | 024100.00 | Demolition     | S        | 60,000.00    | 0.00         | 60,000.00   | 0.00  | 60,000.   | 0.00         | Q,  | 60,000.00  | 0.0      |       | 0.0               |
| 2055.00 | 061000.00 | Rough Carpe    | 0        | 30,000.00    | 0.00         | 30,000.00   | 0.00  | 0.        | 0 30,000.00  | Q,  | 30,000.00  | 0.0      |       | 0.0               |
| 2055.00 | 064000.00 | Millwork       | s        | 25,000.00    | 3,000.00     | 25,000.00   | 0.00  | 28,000.   | 0.00         | Q,  | 31,000.00  | -3,000.0 |       | 0.0               |
| 2055.00 | 081000.00 | Doors and Fr   | S        | 15,000.00    | 7,500.00     | 15,000.00   | 0.00  | 22,500.   | 0.00         | Q   | 30,000.00  | -7,500.0 |       | 0.0               |
| 2055.00 | 088000.00 | Glass & Glazi  | s        | 28,000.00    | 0.00         | 28,000.00   | 0.00  | 28,000.   | 0.00         | Q   | 28,000.00  | 0.0      |       | 0.0               |
| 2055.00 | 092900.00 | Drywall        | S        | 125,000.00   | 0.00         | 125,000.00  | 0.00  | 0.        | 0 125,000.00 | Q   | 125,000.00 | 0.0      |       | 0.0               |
| 2055.00 | 099000.00 | Painting       | S        | 70,000.00    | 0.00         | 70,000.00   | 0.00  | 0.        | 0 70,000.00  | Q   | 70,000.00  | 0.0      |       | 0.0               |
| 2055.00 | 110000.00 | Appliances     | S        | 30,000.00    | 0.00         | 30,000.00   | 0.00  | 0.        | 0 30,000.00  | Q   | 30,000.00  | 0.0      |       | 0.0               |
| 2055.00 | 220000.00 | Plumbing       | S        | 50,000.00    | 0.00         | 50,000.00   | 0.00  | 0.        | 0 50,000.00  | Q   | 50,000.00  | 0.0      |       | 0.0               |
| 2055.00 | 230000.00 | HVAC           | S        | 325,000.00   | 0.00         | 325,000.00  | 0.00  | 0.        | 0 325,000.00 | Q   | 325,000.00 | 0.0      |       | 0.0               |

- Click on the magnifying glass next to "Cost to Complete" on any labor line to access labor projections
- GC MONITOR 💾 Save 🕞 Exit 📓 🕼 🕐 🛆 🛛 Selection Criteria \* Company LEEKENC2 Q Lee Kennedy Co., Inc. Contract Dec 01, 2022 Show Completed Staffing Contract End Dec 31, 2023 Bill Code 06338.00-003005.00-L \* Contract 06338.00 Q MIT - Music Building Year 2023 Q Per 1 Q From Jan 01, 2023 To Jan 31, 2023 Cost Cutoff Date Jan 24, 2023 Display Forecast Refresh From Previous Re-calculate All Rates Update Forecast Summary Update Contract Date 4 Labor Other View 👻 📑 Freeze 🔛 Detach 🔯 Search 👼 Insert 👩 Insert Multiple 👼 Delete >> \* Bill Code Trade Employee Employee Name Pay Type Union SRVP 76 Christopher Penn NWHR 06338.00-003005.00-L SRVP 21 Robert O'Leary NWHR 06338.00-003005.00-L Union Trade Sr. Vice President Bill Code Vice President ( Bob O) - Labor Period Details Default Missing Bill Codes Push Update To Resource Plan

- Click "Save"
- Click "Store Forecast" in the top right corner

#### O Store Forecast

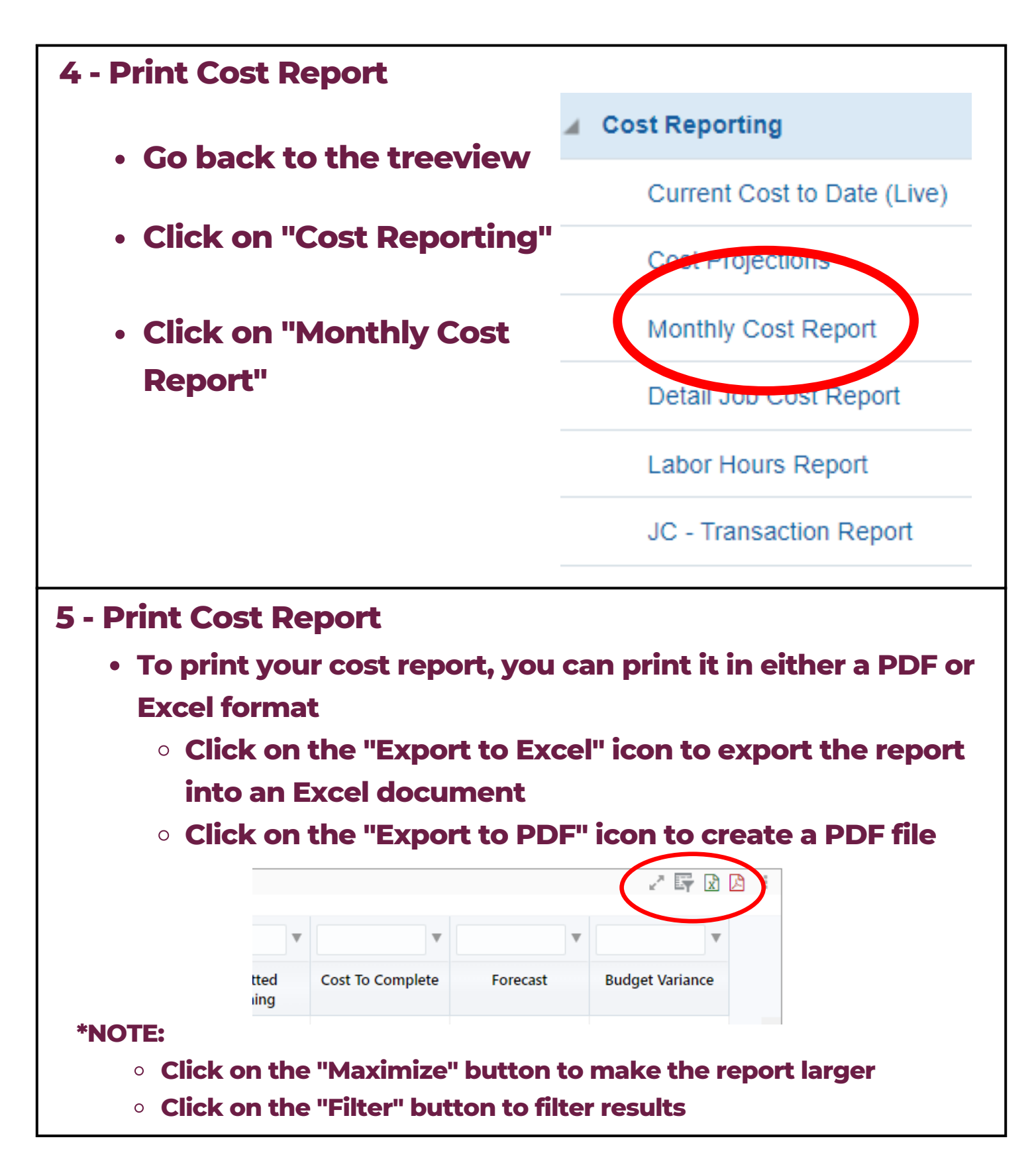

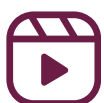

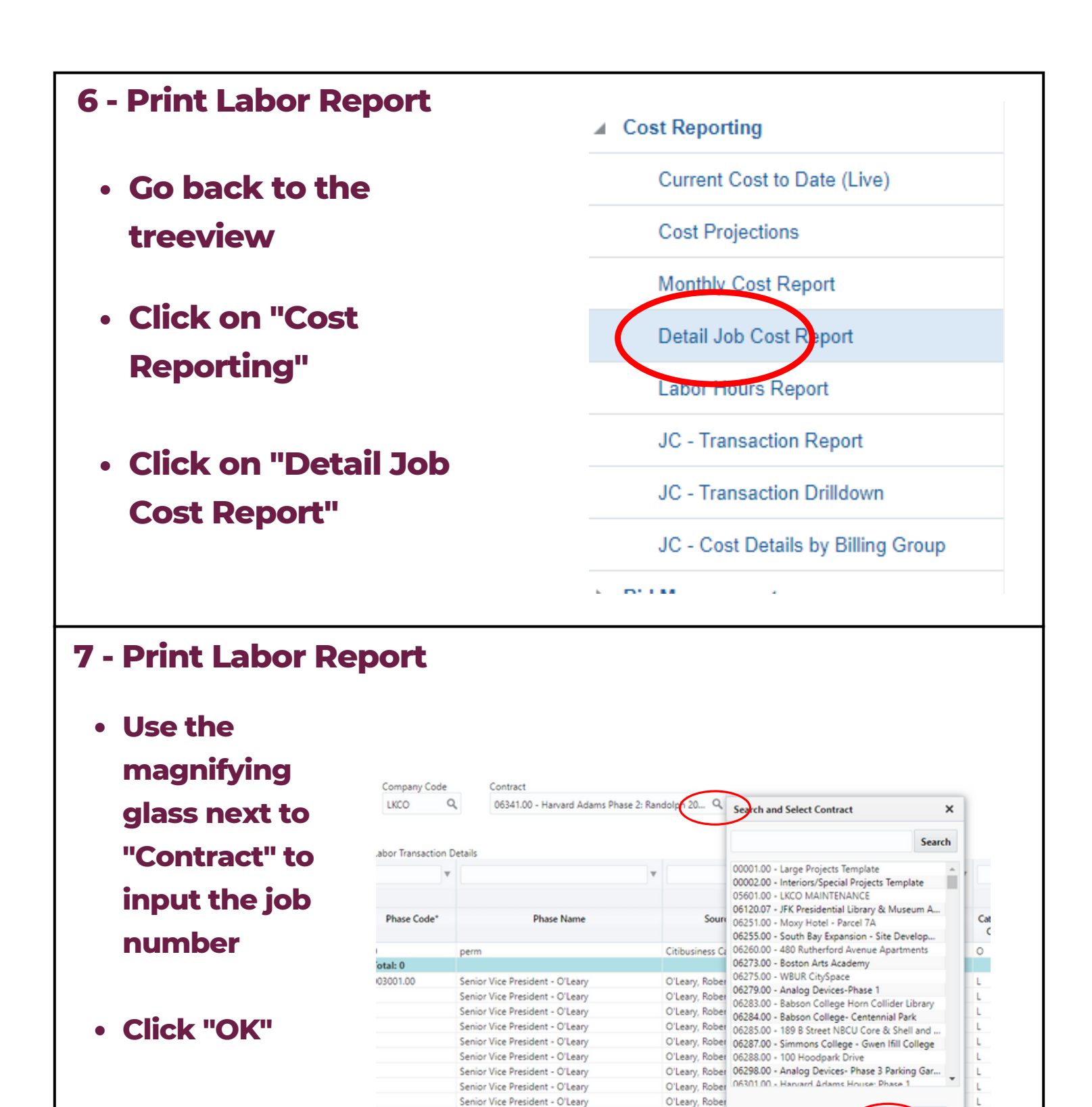

Senior Vice President - O'Leary

Senior Vice President - O'Leary

Senior Vice President - O'Leary

Senior Vice President - O'Leary

O'Leary, Rober

O'Leary, Rober O'Leary, Robert C

O'Leary, Robert C

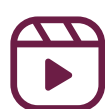

OK Cancel

2021-08-05

2021-08-10

Aug 2021

Aug 2021

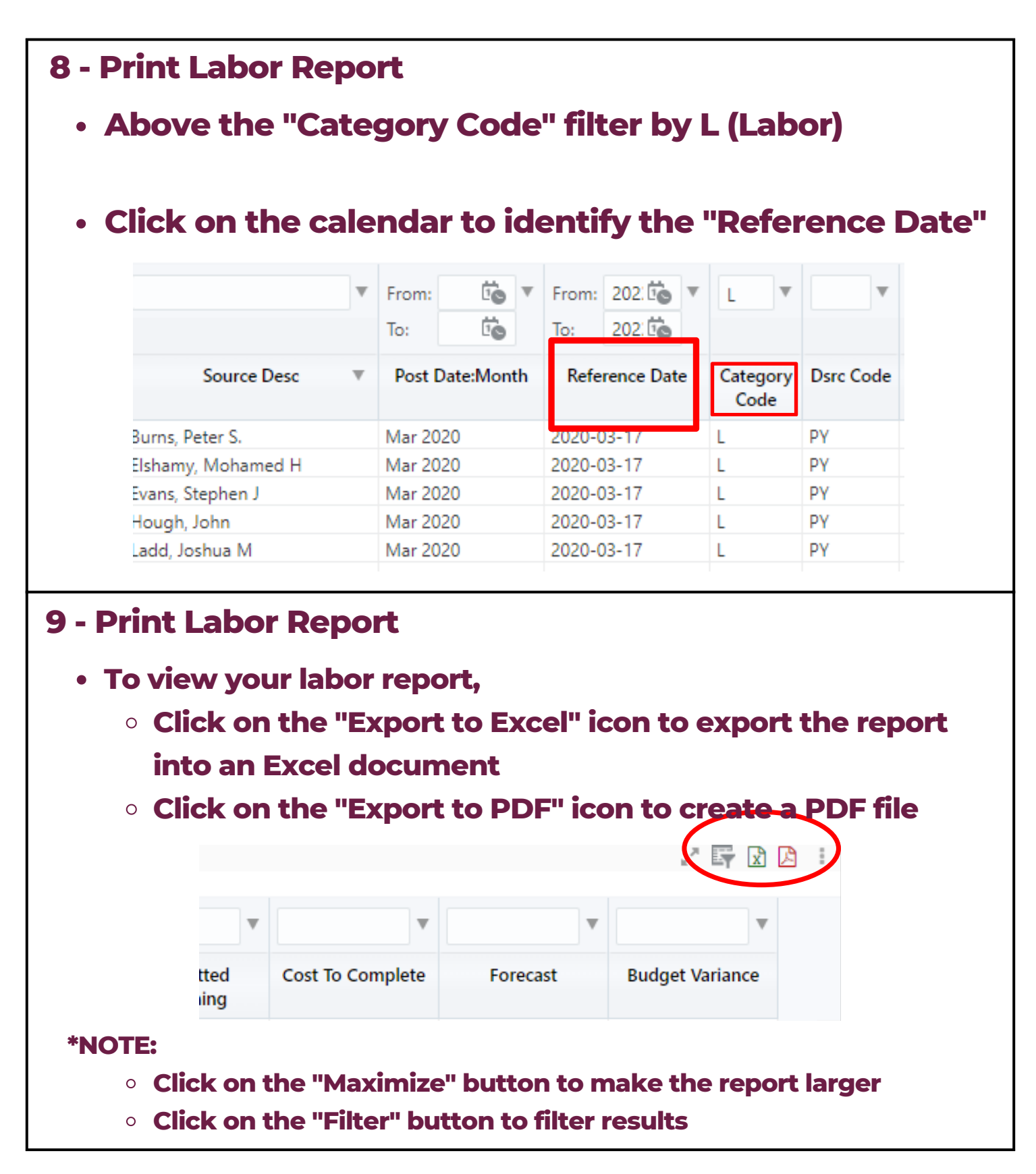

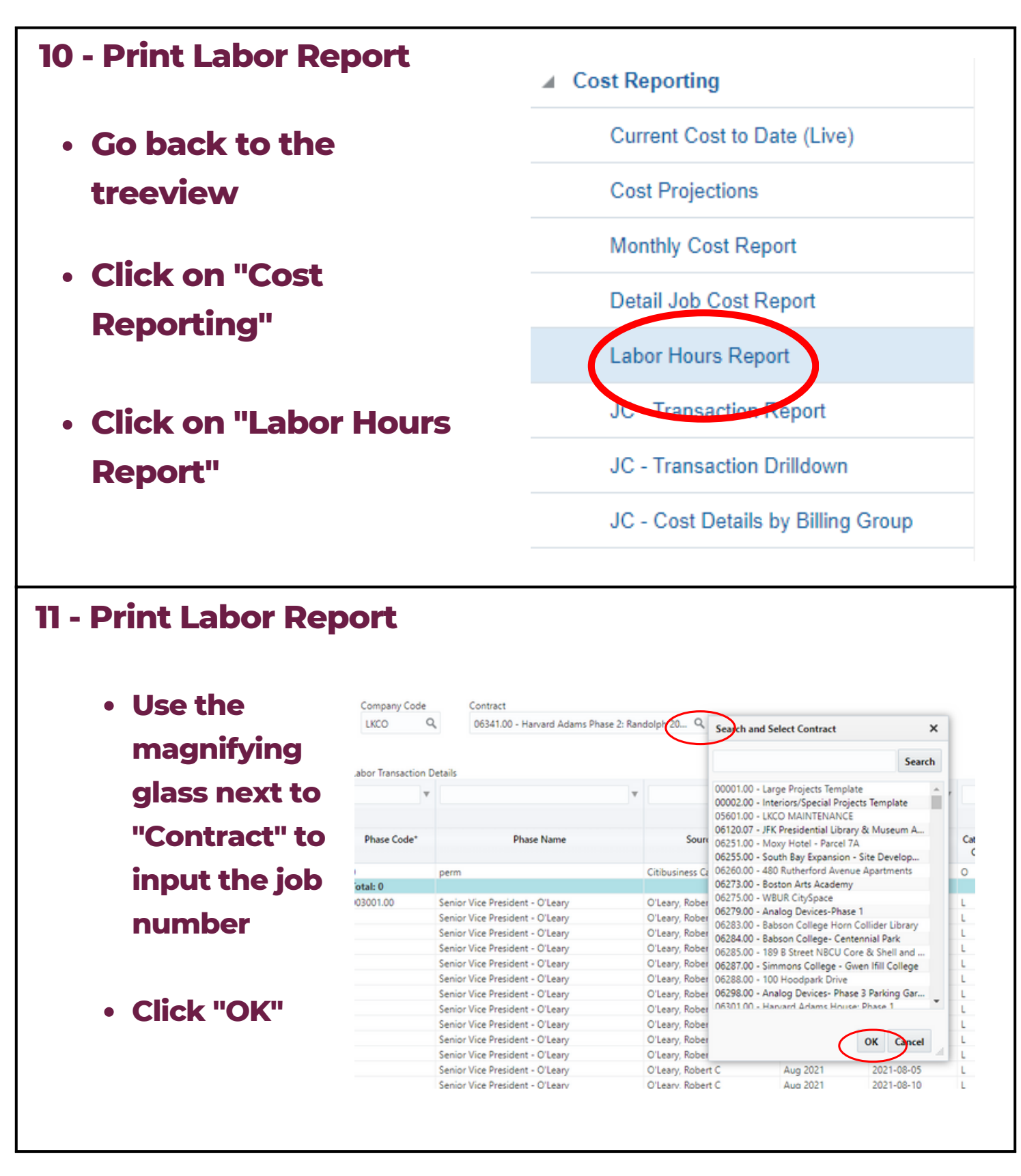

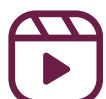

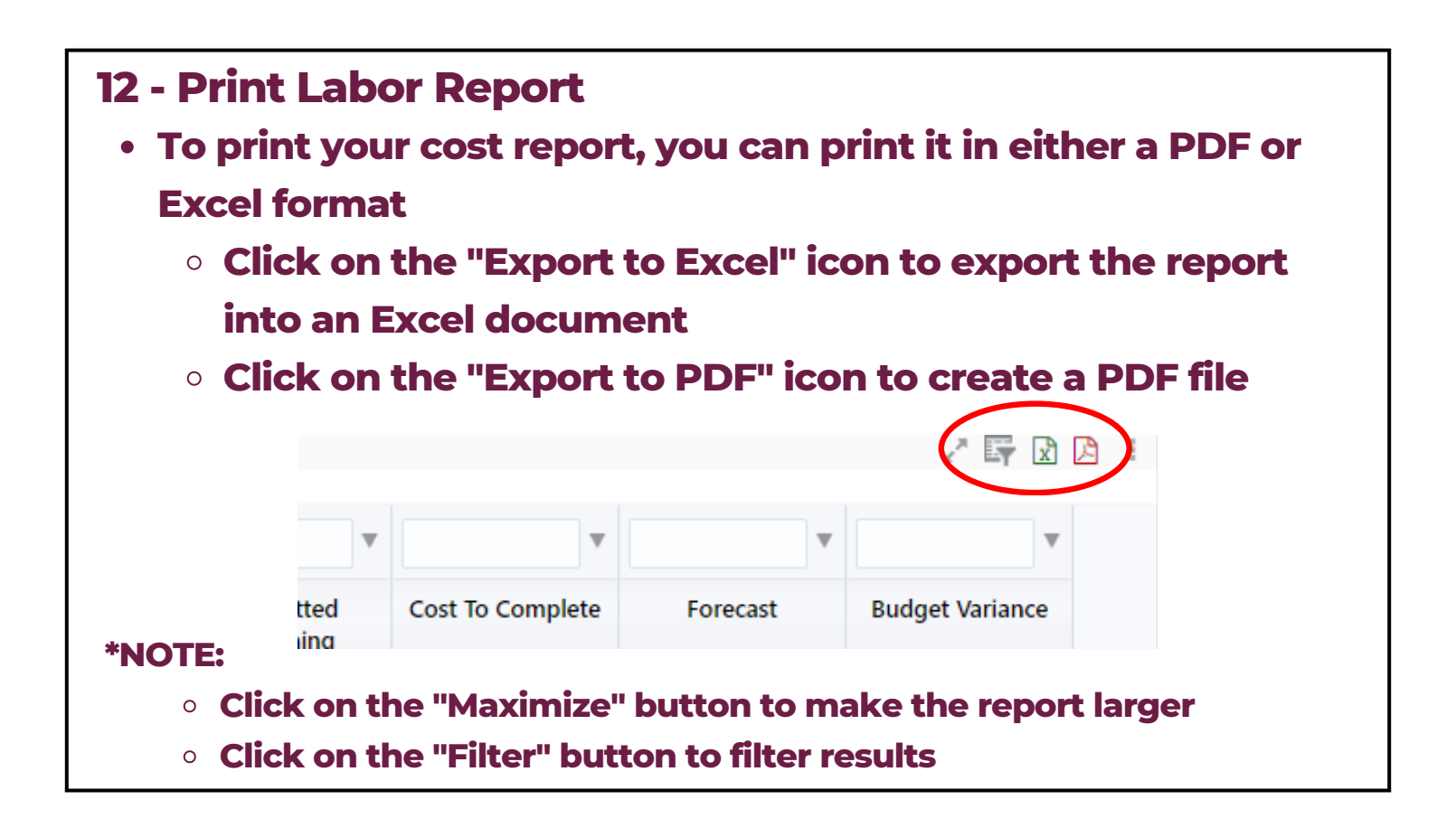

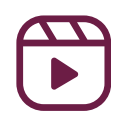

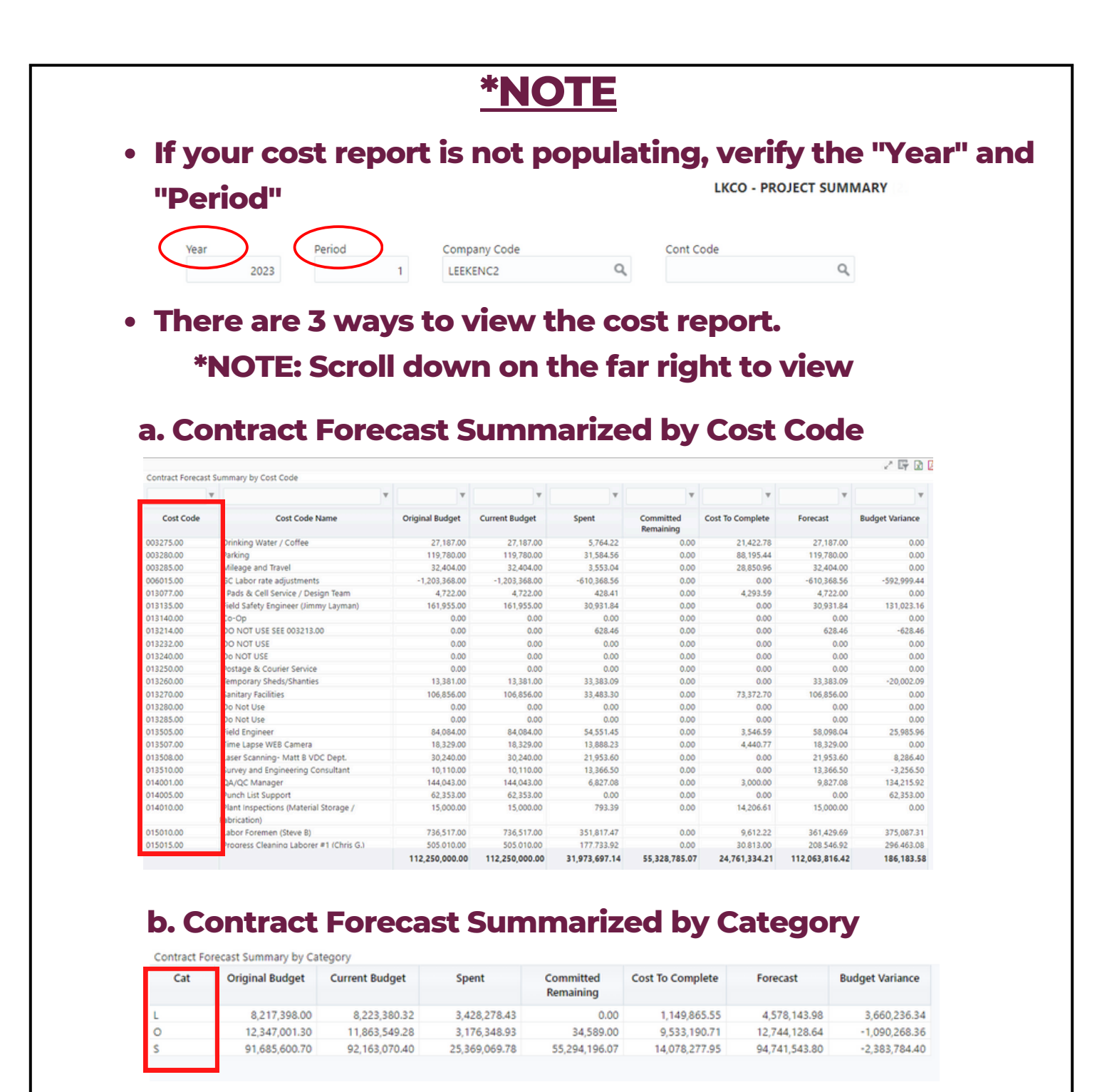

#### c. Contract Forecast Summarized by SOV

| SOV # | SOV Name             | Original Budget | Current Budget | Spent         | Committed<br>Remaining | Cost To Complete | Forecast       | Budget Variance |
|-------|----------------------|-----------------|----------------|---------------|------------------------|------------------|----------------|-----------------|
| 01    | General Conditions   | 6,736,853.00    | 6,736,853.00   | 3,191,060.94  | 0.00                   | 1,095,792.00     | 4,286,852.94   | 2,450,000.06    |
| 02    | Project Requirements | 395,016.00      | 395,016.00     | 268,960.65    | 0.00                   | 144,579.38       | 413,540.03     | -18,524.03      |
|       |                      | 105,118,131.00  | 105,118,131.00 | 28,513,675.55 | 55,328,785.07          | 23,520,962.83    | 107,363,423.45 | -2,245,292.45   |

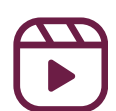